## How to Use the Main Line Health PowerShare Easy Uploader

## Navigate to the Main Line Health PowerShare Easy Uploader URL:

https://widgets.nuancepowershare.com/easyupload/mlhimageshare

| Main Line Healt                                                   | powered by Nuance® PowerShare™ Network                                                                               |                                                       |
|-------------------------------------------------------------------|----------------------------------------------------------------------------------------------------|-------------------------------------------------------|
|                                                                   | For the best experience, it is recomme                                                                               | ended to use the Chrome, Firefox, or Microsoft Edge b |
| ጭ                                                                 | Upload your images to<br>MAIN LINE HEALTH                                                                            | Send Authentication code:                             |
|                                                                   |                                                                                                    | To my email address                                   |
| Follow these step<br>1. Enter your emains<br>2. Click Send Author | s to upload your medical images:<br>il address or phone number<br>ientication Code to receive an authentication code | Email Address                                         |
| Before uploading,<br>number.                                      | you need to request an Authentication Code by either your email address or your phone                                | O To my phone via text message                        |
| Once you receive                                                  | the code, provide the code on the following screen.                                                                  | Send Authentication Code                              |
| Note: Your authen                                                 | tication code expires in 5 minutes.                                                                                  |                                                       |
| Check the box to a<br>Click Confirm Aut                           | agree to the Terms and Conditions and the HIPAA Agreement.<br>hentication Code.                                      |                                                       |
| The uploader will                                                 | open in the same window.                                                                                             |                                                       |
| Click the Choose                                                  | Folder button and select the CD or directory containing the files you wish to upload.                                |                                                       |

You need to request an authentication code by providing your email or phone number.

| Main Line Heal                                            | th* powered by Nuance® PowerShare™ Network                                                                              |                                                                    |
|-----------------------------------------------------------|----------------------------------------------------------------------------------------------------|--------------------------------------------------------------------|
|                                                           | For the best experience, it is recomme                                                                                  | ended to use the Chrome, Firefox, or Microsoft Edge browser.       |
| কি                                                        | Upload your images to<br>MAIN LINE HEALTH                                                                               | Send Authentication code:                                          |
|                                                           |                                                                                                    | $\bigcirc$ To my email address                                     |
| Follow these ste<br>1. Enter your em<br>2. Click Send Aut | ps to upload your medical images:<br>all address or phone number<br>thentication Code to receive an authentication code | To my phone via text message     Country Code     I billed Citates |
| Before uploading<br>number.                               | g, you need to request an Authentication Code by either your email address or your phone                                | Phone Number                                                       |
| Once you receive                                          | e the code, provide the code on the following screen.                                                                   | 267                                                                |
| Note: Your authe                                          | entication code expires in 5 minutes.                                                                                   |                                                                    |
| Check the box to<br>Click Confirm Au                      | o agree to the Terms and Conditions and the HIPAA Agreement.<br>Ithentication Code.                                     | Send Authentication Code                                           |
| The uploader wil                                          | I open in the same window.                                                                                              |                                                                    |
| Click the Choose                                          | e Folder button and select the CD or directory containing the files you wish to upload.                                 | ·                                                                  |
|                                                           |                                                                                                    |                                                                    |

Enter the authentication code, accept the Terms and Conditions, and click on the **Confirm Authentication Code** button.

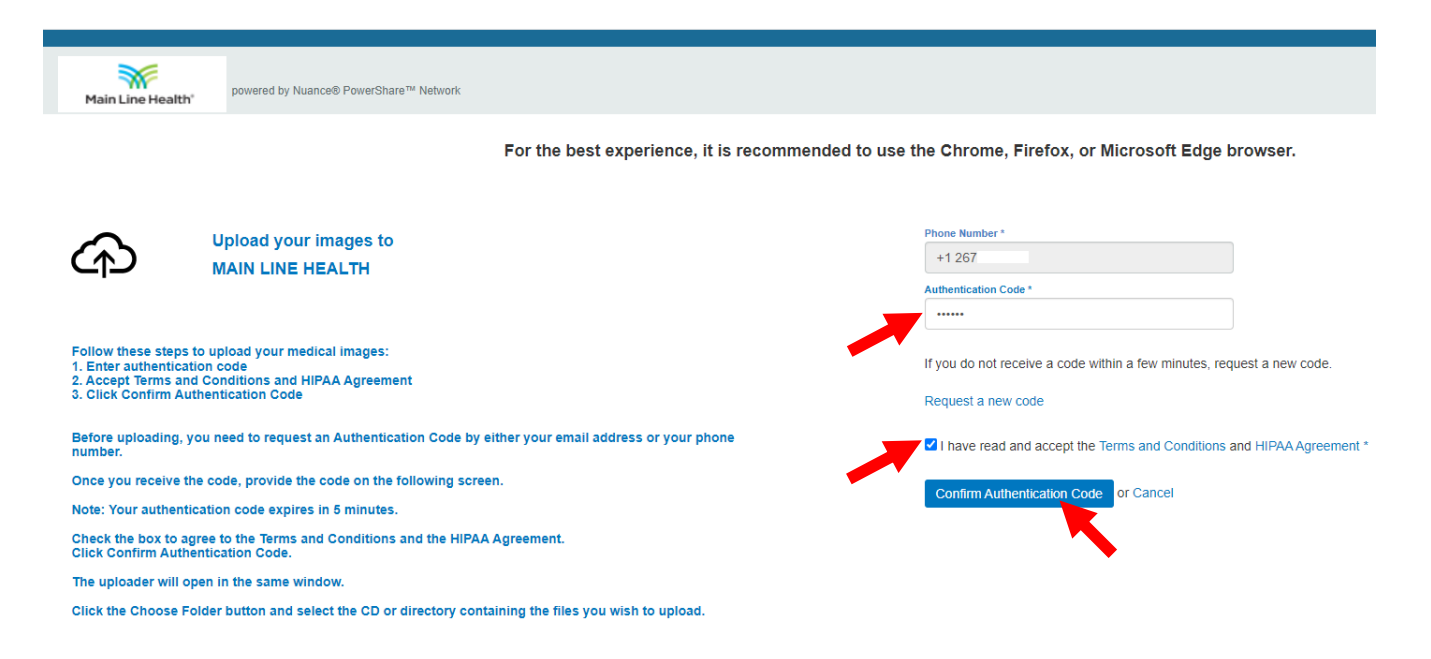

Click the **Choose Folder** button and select the CD or directory containing the files you wish to upload.

Click the Upload button to upload the files.

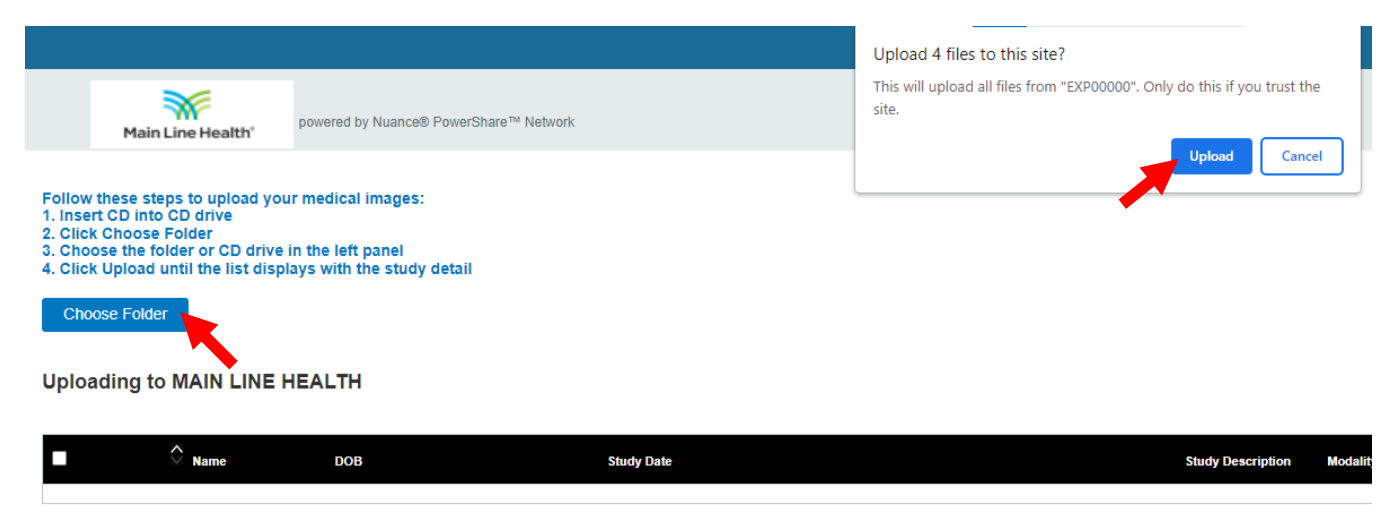

Click the **Upload** button to upload the files.

|                                   | Main Line Health'                                                                                                 | powered by Nuance® PowerSI    | hare™ Network |                   |          |
|-----------------------------------|----------------------------------------------------------------------------------------------------|-------------------------------|---------------|-------------------|----------|
| Follov<br>1. Ver<br>2. Clic<br>Ch | w these steps to upload you<br>ify the study to upload is se<br>ck Upload<br>cose Folder<br>vading to MAIN LINE H | ir medical images:<br>elected |               |                   |          |
| <b>~</b>                          | Name                                                                                                    | DOB                           | Study Date    | Study Description | Modality |
| _                                 | CONEI                                                                                                    | DENTIAL                       | 10-20-1993    |                   | CR       |
|                                   | 00111                                                                                                    |                               |               |                   |          |

You will receive a **Transfer Complete** notice in the progress bar.

You can now close the screen or click on the **Upload Another** button to repeat the upload process.

| Main Line H                          | powered            | d by Nuance® PowerShare™ Netw        | ork                                       |                |             |                               |
|--------------------------------------|--------------------|--------------------------------------|-------------------------------------------|----------------|-------------|-------------------------------|
|                                      |                    |                                      |                                           |                |             |                               |
| <ol> <li>Upload Complete.</li> </ol> | You may now close  | e your browser or upload anoth       | her CD.                                   |                |             |                               |
| If any studies do not h              | ave a Transfer Cor | mplete status, <u>contact Supp</u> o | ort or click Upload Another to try again. |                |             |                               |
| Uploading to MAI                     | N LINE HEALT       | н                                    |                                           |                |             |                               |
|                                      |                    |                                      |                                           |                |             |                               |
| Name 🔷 DO                            | DB                 | Study Date                           | Study Description                         | Modality       | Images      | Progress                      |
| Name O DO                            | ЭВ                 | Study Date<br>10-20-1993             | Study Description                         | Modalify<br>CR | Images<br>4 | Progress<br>Transfer Complete |